## Anleitung Mehrtageskarte Parkingpay

- 1. Öffnen Sie Ihr Parkingpay App oder loggen Sie sich unter <u>www.parkingpay.ch</u> ein.
- 2. Die Mehrtageskarte wird als Reservation für ein oder mehrere Tage angezeigt.

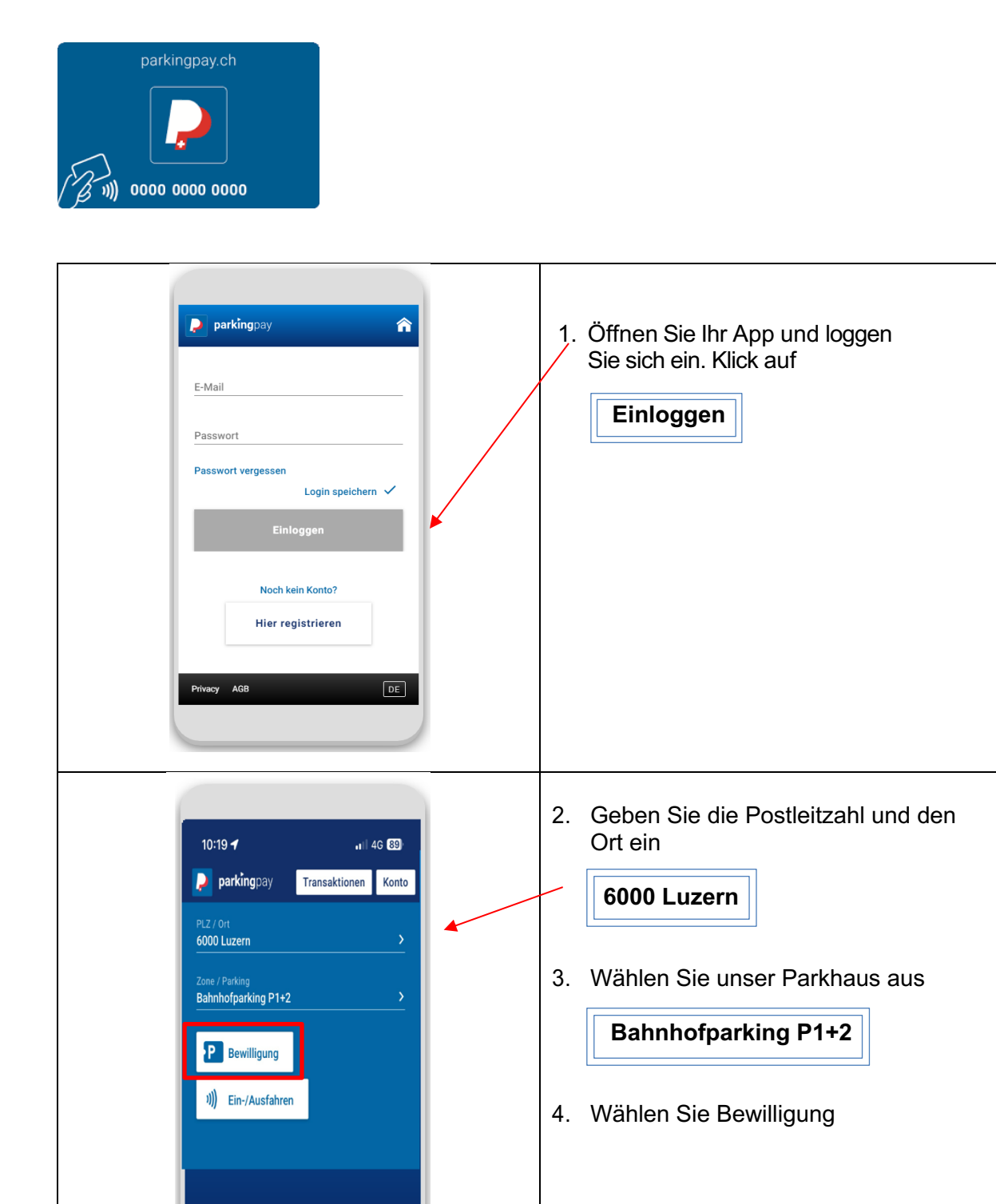

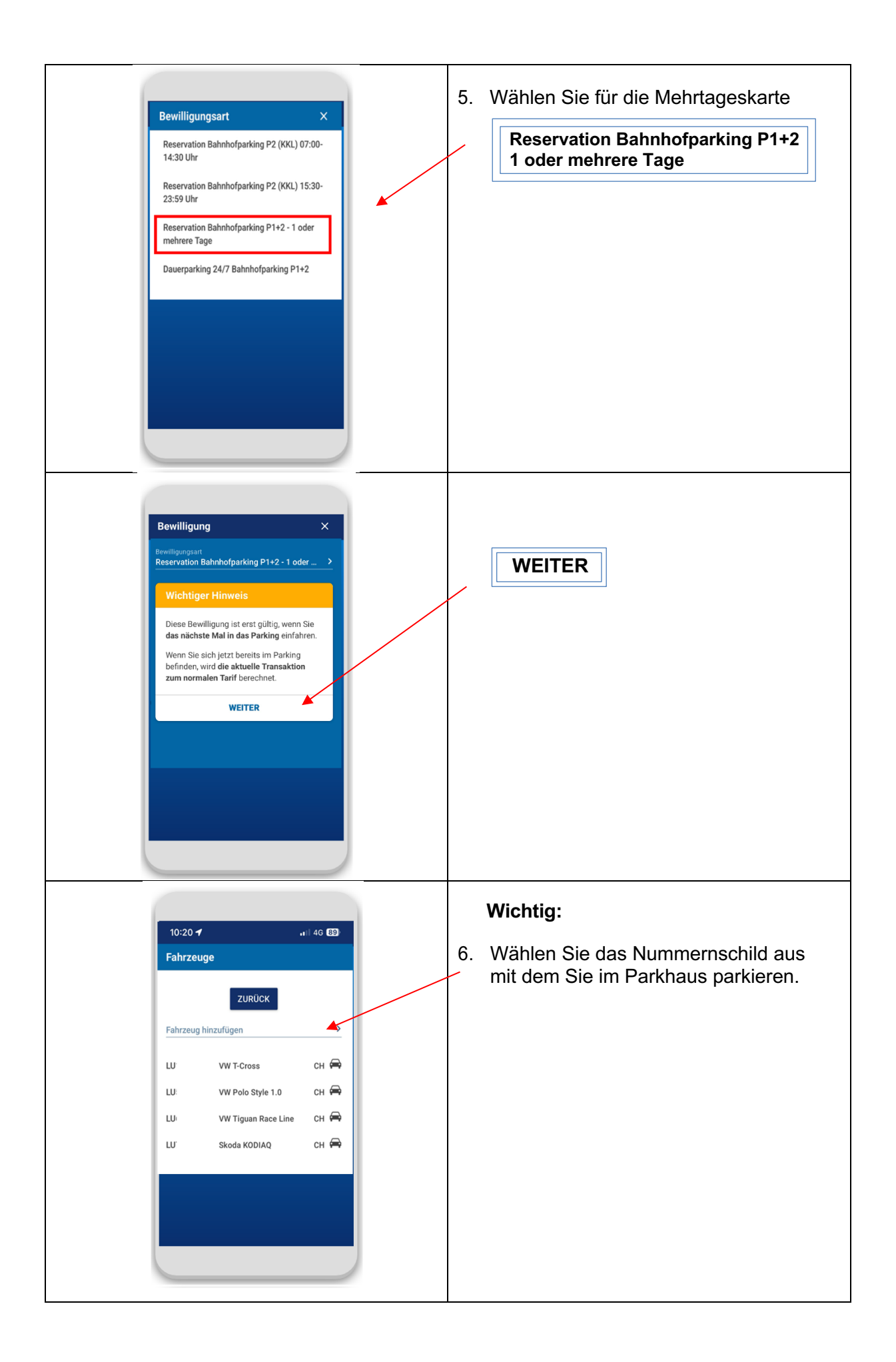

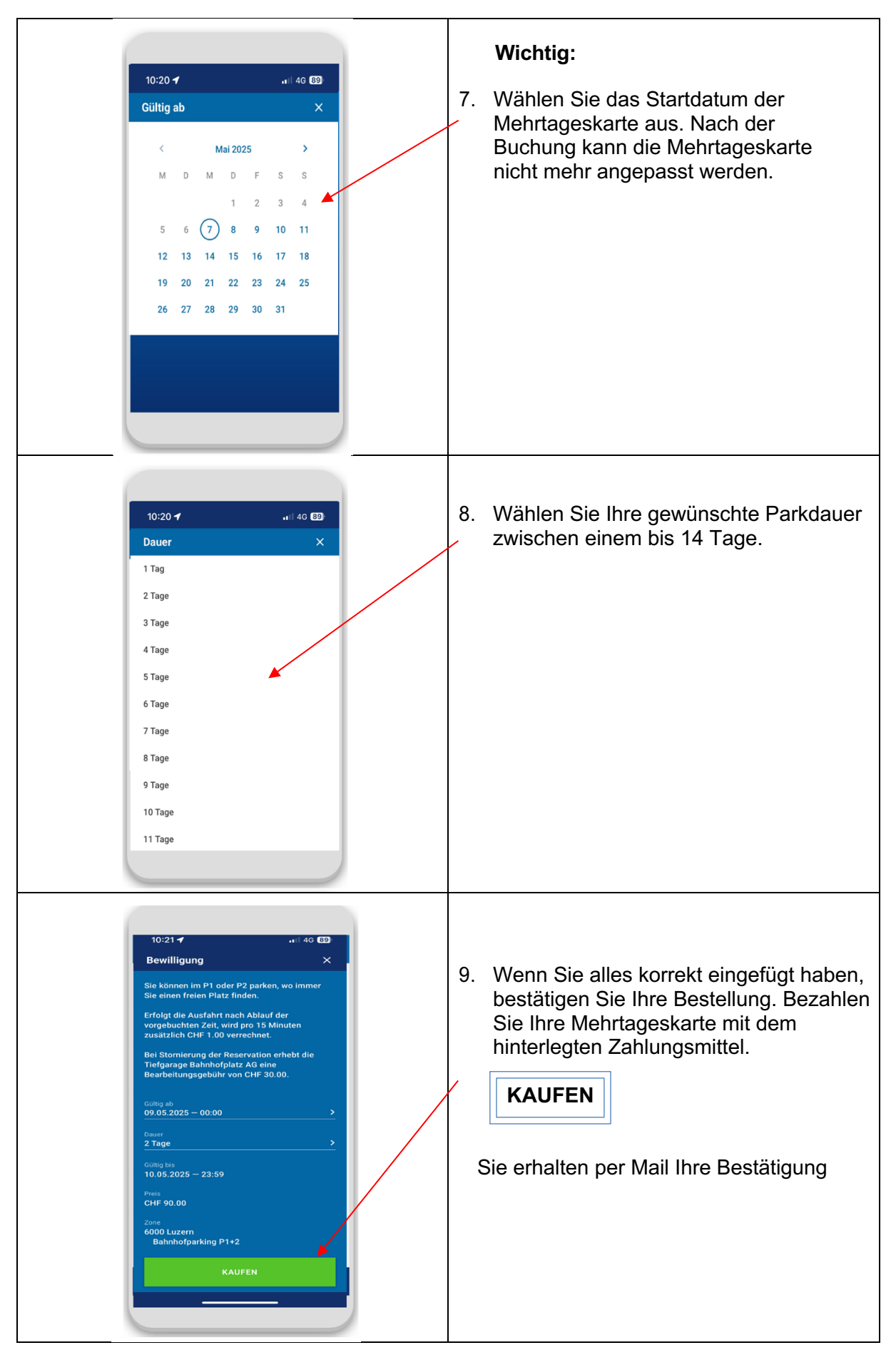

Für Fragen oder Hilfe bei der Mehrtageskarte hilft Ihnen den Kundendienst von Digitalparking weiter: Helpdesk: <u>info@parkingpay.ch</u> / 0848 330 555